# Florida's Content Process Efficient Transporte

Transportation Decision Making

public

# Topics

Introduction to ETDM

- Overview of public web site
- Finding your way around
- Contact Information

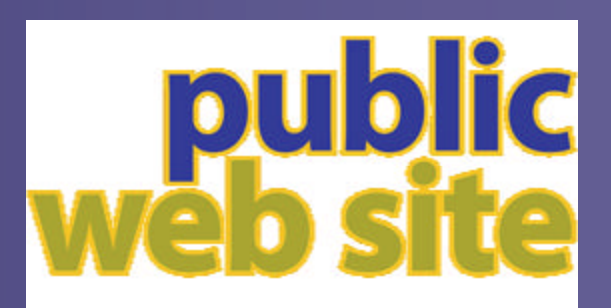

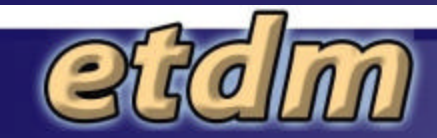

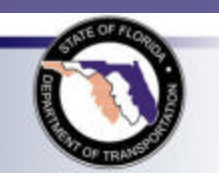

# What is ETDM?

#### Efficient Transportation Decision Making Process

- A new way of planning and developing major capacity transportation improvement projects
- Enables agencies and the public to provide early input to FDOT and MPOs about potential effects of proposed transportation projects

#### ETDM Goal

Make transportation decisions more quickly without sacrificing the quality of the human and natural environments.

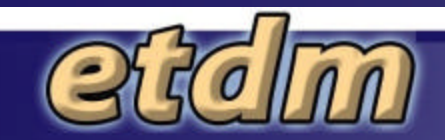

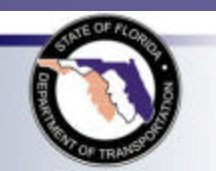

### **ETDM Process**

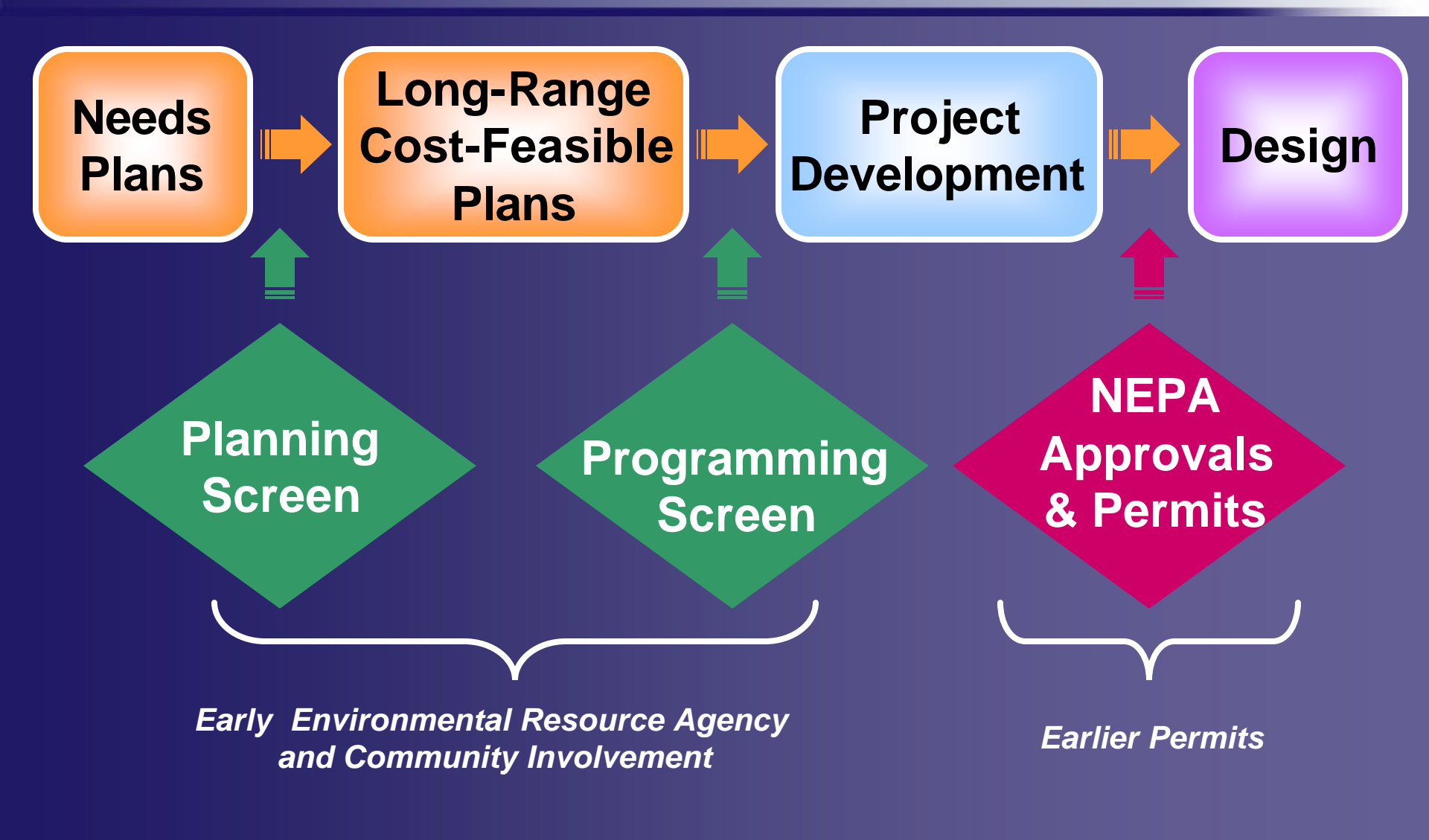

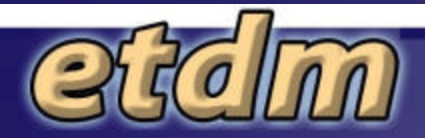

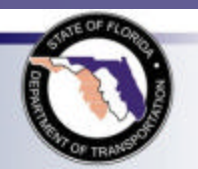

### How Can the Public Get Involved?

- Contact your MPO or FDOT District Office
- Attend Public Meetings
- Visit the ETDM Public Web site @

#### http://etdmpub.fla-etat.org

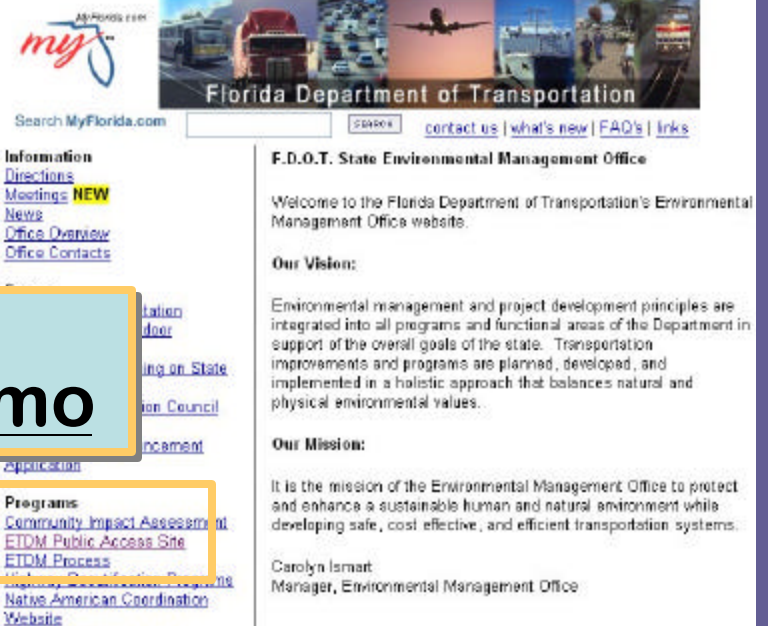

Scenic Highway Program Transportation Enhancement

Or find link at www.dot.state.fl.us/emo

### etcim

### Public Web Site Overview

#### Purpose

- Provide information about ETDM and ETDM projects
- When is project data published?
  - Start of ETAT Review
  - Summary Report Published
  - Start of Subsequent Phases

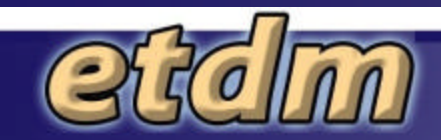

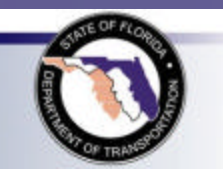

### Overview (continued)

- Information Components
  - Site Instructions
  - ETDM Process Information
  - Project Information
- ADA Compliance
  - Navigation, forms and reports comply with Web Content Accessibility Guidelines (WCAG)
  - Technically not feasible for Interactive Map
    - Some PDF files not compliant

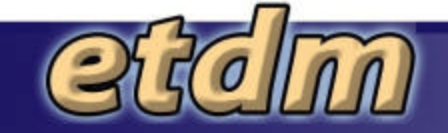

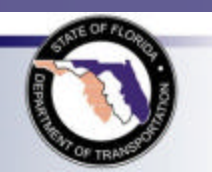

# Work In Progress

 Interactive Map - basic pan, zoom, print, and location search available

> Coming soon – dynamic map legend, identify features by clicking on the map, links to metadata, and performance improvements

 Minor edits needed to improve ADA compliance

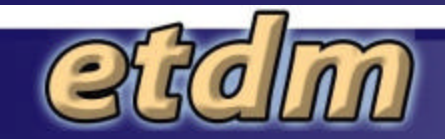

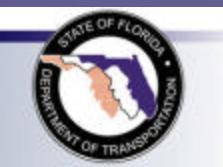

# Finding Your Way Around

#### Top Menu Bar – open new pages

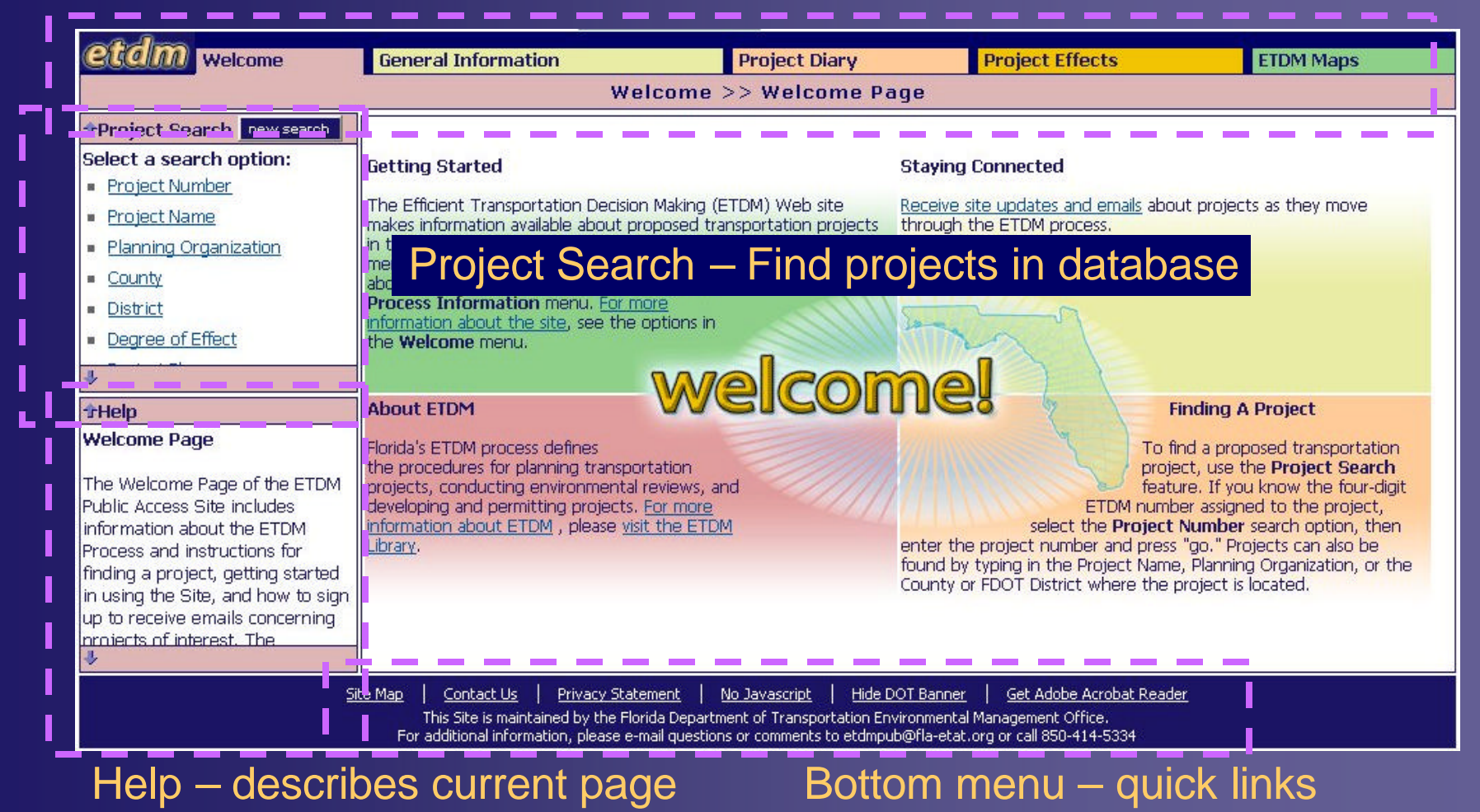

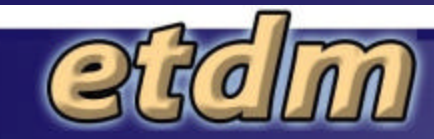

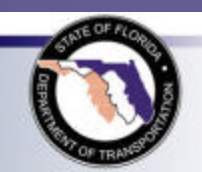

### Welcome Menu

**Contact Us** FAQs **First Time Users** Get Involved **Online Help** Site Map Watch Project Welcome Page What's New

Learn more about the site and sign up to receive e-mails

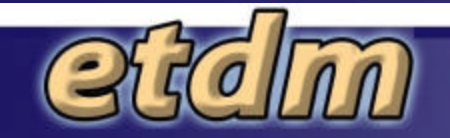

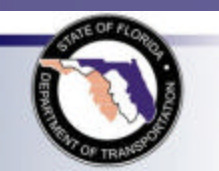

### Get Involved

#### **Provide Contact Information**

|                          | Ple             | ase fill | out your information:                                                                                                    |
|--------------------------|-----------------|----------|----------------------------------------------------------------------------------------------------|
| First Name:              |                 |          | Optional                                                                                                    |
| Last Name:               |                 | 10       | Check the options below to indicate the two of potices was would like to section.                                                                |
| Address:                 |                 |          | Yes, send me an email when general ETDM information is updated, such as manuals and guidance.                                                    |
| Citur                    |                 |          | Yes, send me an email when the ETDM Web site is updated.                                                                                         |
| city.                    |                 |          | Yes, send me an email when new information is available about ETDM projects, as indicated below:                                                 |
| State:                   | Optional        |          | ☐ Watch the project that I currently have selected <i>in the Project Selection box.</i>                                                          |
| Zip:                     | Optional        |          | □ Watch all projects that meet the following criteria below:                                                                                     |
| Email Address:           |                 |          | Specify all regions of interest:                                                                                                    |
|                          | notices to      |          | District 1 - Glades County<br>District 1 - Hardee County<br>Specify ETAT Review Summary Preferences:                                             |
|                          | receive         |          | Specify ETAT Review Summary Preferences:                                                                                                    |
|                          |                 |          |                                                                                                    |
|                          | $\sim$          |          | N/A / No Involvement     Aesthetics       Enhanced     Air Quality       None     Coastal and Marine       Minimal     Contaminated Sites        |
| Agree to F<br>ivacy Stat | DOT 3<br>tement |          | Disclosure: Please view the FDOT Privacy Statement. Check the ber if you agree to this statement.<br>I agree.<br>Save Preferences 4 Click to sav |
| <b>Secon</b>             | 1               |          |                                                                                                    |

# **General Information Menu**

Agency Agreements Agency Jurisdiction Matrix **Annual Reports ETDM** Acronyms **ETDM Glossary ETDM** Guidance **ETDM** Library **ETDM Manuals ETDM** Overview **LRTP** Adoption Schedule **Project Release Schedule** 

#### Find supporting documents about the ETDM process

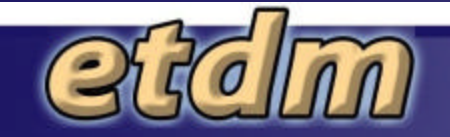

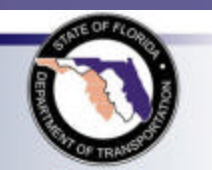

## **Project Selection Box**

## Click on option to start searching

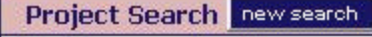

Select a search option:

- Project Number
- Project Name
- Planning Organization

County

- District
- Degree of Effect
- Project Phase

Narrow down selection and click "go" to see list of projects

go

#### Project Search new search Select a County

Palm Beach County Liberty County Madison County Marion County Martion County Miami-Dade County Monroe County Nassau County Okaloosa County Okaloosa County Okaechobee County Orange County Osceola County Palm Beach County

Pasco Countr

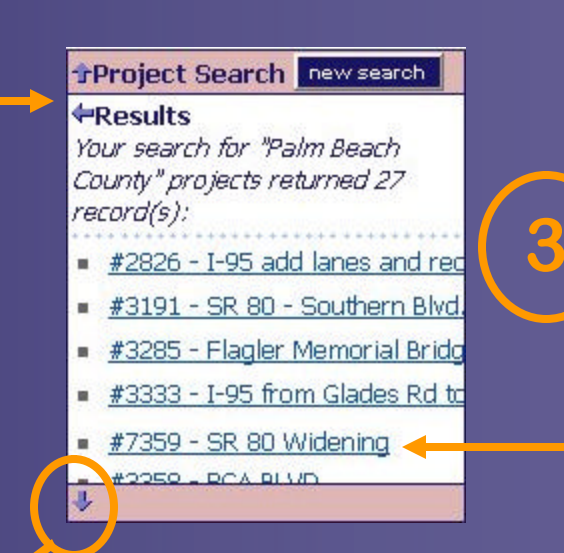

Click on name to select project

This example shows how to select by county name.

# Use arrow to scroll through list

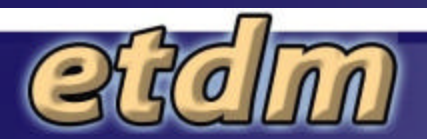

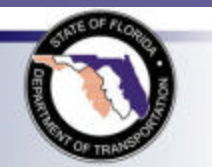

#### **Project Selection Box** (continued)

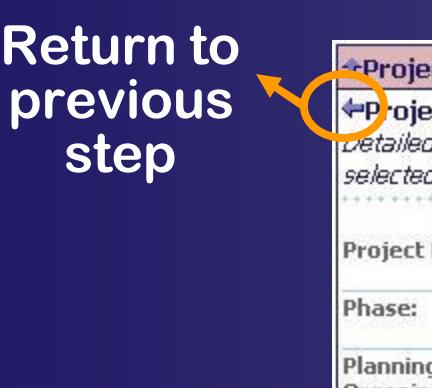

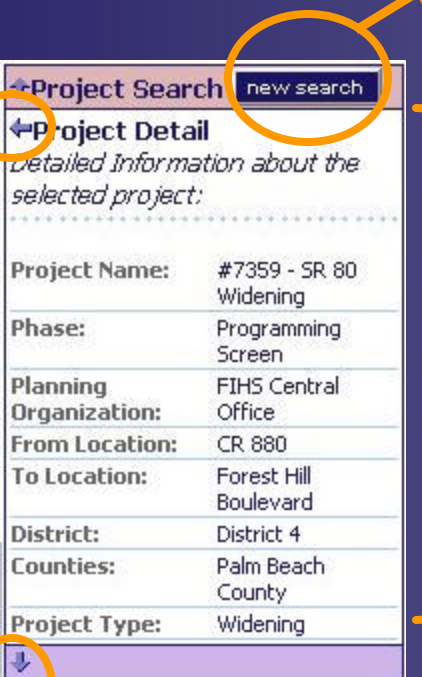

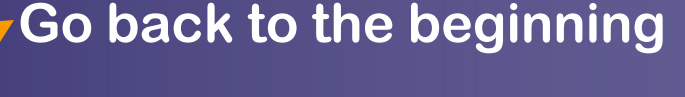

#### View details project

Scroll arrow

Now you have a project selected and can use the project-specific pages on the site!

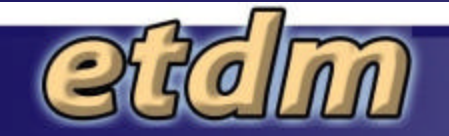

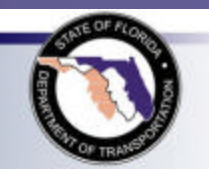

# **Project Diary Menu**

**Class of Action Community Desired Features Dispute Resolution Activity Log** Permits **Project Alternatives Project Commitments/Responses Project Description Project Managers Technical Studies Transportation Plan Summary** 

View project descriptions and other projectspecific reports

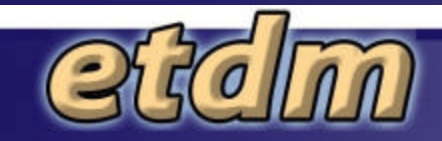

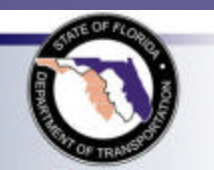

# **Project Description Report**

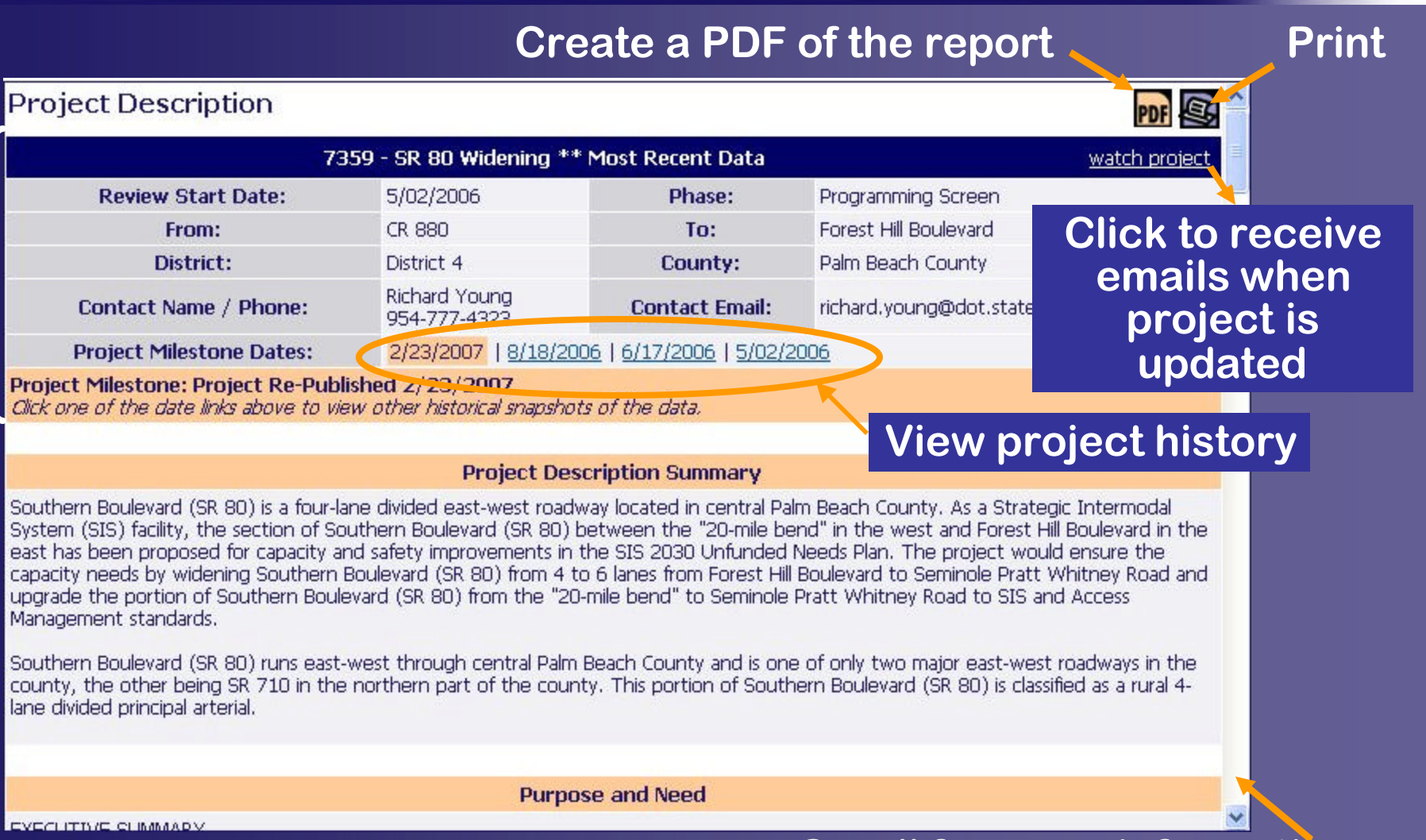

#### Scroll for more information

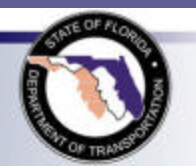

## Project Effects Menu

Agency Comments – Project Effects

Agency Comments – Purpose and Need Community Inventory GIS Analysis Results GIS Analysis Summary Screening Summaries Summary Report

Read about potential effects a project may have on resources

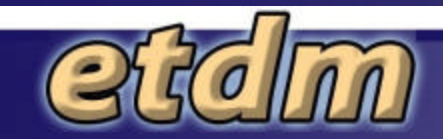

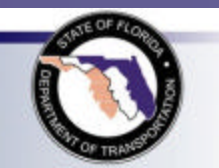

# Agency Comments

| 73                                     | 59 - SR 80 Widening *         | * Most Recent Data | wate                          | ch proje |
|----------------------------------------|-------------------------------|--------------------|-------------------------------|----------|
| Review Start Date:                     | 5/02/2006                     | Phase:             | Programming Screen            |          |
| From:                                  | CR 880                        | To:                | Forest Hill Boulevard         |          |
| District:                              | District 4                    | County:            | Palm Beach County             |          |
| Contact Name / Phone:                  | Richard Young<br>954-777-4323 | Contact Email:     | richard.young@dot.state.fl.us |          |
| Project Milestone Dates:               | 2/23/2007   8/18/20           | <u> 206</u>        |                               |          |
|                                        | Alt                           | CITIQUAE #1        |                               |          |
| Natural                                |                               |                    |                               |          |
| Air Ouality                            |                               |                    |                               |          |
| <ul> <li>Coastal and Marine</li> </ul> |                               |                    |                               |          |
| Contaminated Sites                     |                               |                    |                               |          |
| Farmlands                              | Table of                      |                    |                               |          |
| Eloodplains                            | lable of                      | Contents           |                               |          |
| Infrastructure                         |                               |                    |                               |          |
| Navigation                             |                               |                    |                               |          |
| Special Designations                   |                               |                    |                               |          |
|                                        |                               |                    |                               |          |

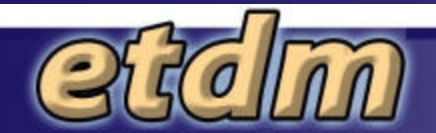

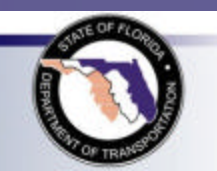

# Agency Comments (continued)

| Overview of ETAT Reviews          |                      |                                              |               |
|-----------------------------------|----------------------|----------------------------------------------|---------------|
| Issue                             | Degree of Effect     | Organization                                 | Date Reviewed |
|                                   | Nat                  | <u>ural</u>                                  |               |
| <u>Air Quality</u>                | 0 None               | US Environmental Protection Agency           | 6/16/2006     |
| Contaminated Sites                | 3 Moderate           | FL Department of Environmental Protection    | 6/13/2006     |
| Contaminated Sites                | 2 Minimal            | Federal Highway Administration               | 6/08/2006     |
| Contaminated Sites                | 2 Minimal            | US Environmental Protection Agency           | 6/16/2006     |
| <u>Floodplains</u>                | 2 Minimal            | Federal Highway Administration               | 6/07/2006     |
| Special Designations              | 2 Minimal            | US Fish and Wildlife Service                 | 5/10/2006     |
| Water Quality and Quantity        | 3 Moderate           | FL Department of Environmental Protection    | 6/13/2006     |
| Water Quality and Quantity        | 3 Moderate           | US Environmental Protection Agency           | 6/16/2006     |
| <u>Wetlands</u>                   | N/A / No Involvement | National Marine Fisheries Service            | 6/14/2006     |
| <u>Wetlands</u>                   | 2 Minimal            | US Fish and Wildlife Service                 | 5/10/2006     |
| <u>Wetlands</u>                   | 3 Moderate           | US Environmental Protection Agency           | 6/16/2006     |
| <u>Wetlands</u>                   | 3 Moderate           | FL Department of Environmental Protection    | 6/13/2006     |
| Wildlife and Habitat              | 2 Minimal            | US Fish and Wildlife Service                 | 5/10/2006     |
| Wildlife and Habitat              | 3 Moderate           | FL Fish and Wildlife Conservation Commission | 6/06/2006     |
|                                   | Cult                 | tural                                        |               |
| Historic and Archaeological Sites | 2 Minimal            | Federal Highway Administration               | 6/07/2006     |

Click on links to quick navigate through the report.

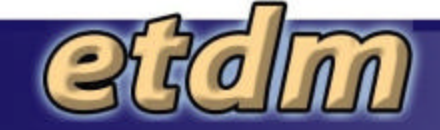

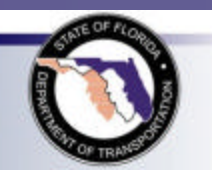

# Agency Comments (continued)

#### Natural - Wetlands

|                                                                                                    | Coordinator Summary                                                                                                    |  |  |  |  |  |  |  |  |
|----------------------------------------------------------------------------------------------------|----------------------------------------------------------------------------------------------------|--|--|--|--|--|--|--|--|
| 3 Summary Degree of                                                                                                    | Effect                                                                                                    |  |  |  |  |  |  |  |  |
| Wetlands Effect: Moderate<br>Reviewed By:<br>FDOT District 4 (8/11/200<br>Comments:<br>Based on the GIS analysis a<br>area. Other potential impar<br>and other pollutants into v<br>EDEP and USEWS, the sur | 5)<br>and ETAT agency comments, there are palustrine and riverine wetlands within 500 feet of the project<br>cts from the widening project include stormwater runoff containing sediments, petroleum products,<br>vetlands and nearby surface waters. Based on the review comments received from USEPA, NMFS,                                                                                                    |  |  |  |  |  |  |  |  |
| minize wetland impacts<br>The FDOT will obtain an e<br>as haybales and perimeter                                                                                                    | ETAT Reviews for Wetlands                                                                                                    |  |  |  |  |  |  |  |  |
|                                                                                                    | US Fish and Wildlife Service (5/10/2006)                                                                                                    |  |  |  |  |  |  |  |  |
|                                                                                                    | Wetlands Effect: Minimal<br>Identified Resources and Level of Importance:<br>wetlands<br>Comments on Effects to Resources:<br>Wetlands provide important habitat for fish and wildlife. According to the Environmental Screening Tool, wetlands are<br>found within the project area. We recommend that these valuable resources be avoided to the greatest extent<br>practicable. If impacts to wetlands are unavoidable, we recommend the FDOT provide mitigation that fully compensates for<br>the loss of wetland resources.                                                                                                    |  |  |  |  |  |  |  |  |
|                                                                                                    | 3 FL Department of Environmental Protection (6/13/2006)                                                                                                    |  |  |  |  |  |  |  |  |
|                                                                                                    | Wetlands Effect: Moderate<br>Identified Resources and Level of Importance:<br>The National Wetlands Inventory GIS report indicates that there are 57.26 acres and 129.84 acres of palustrine and riverine<br>wetlands within 500 feet of the project area. The Wetlands 2000 GIS report indicates that within the 5280-foot buffer,<br>the wetland land use classification includes 1.72, 11.16, 2.14, 33.01, 173.88, 169.22, 371.89, 25.33, 2.71, 25.96, and<br>18.47 acres of cypress, cypress domes, cypress-mixed hardwoods, emergent aquatic vegetation, sawgrass, graminoid<br>prairie-marsh, mixed shrubs, mixed wetland hardwoods, hydric pinelands, wet prairies and mixed wetland forest,<br>respectively. |  |  |  |  |  |  |  |  |

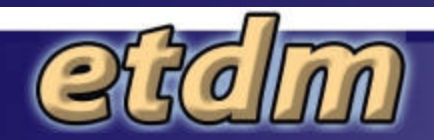

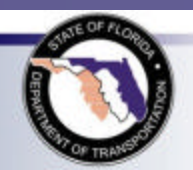

## **GIS** Analysis Results

#### **Identify Near-by Resources**

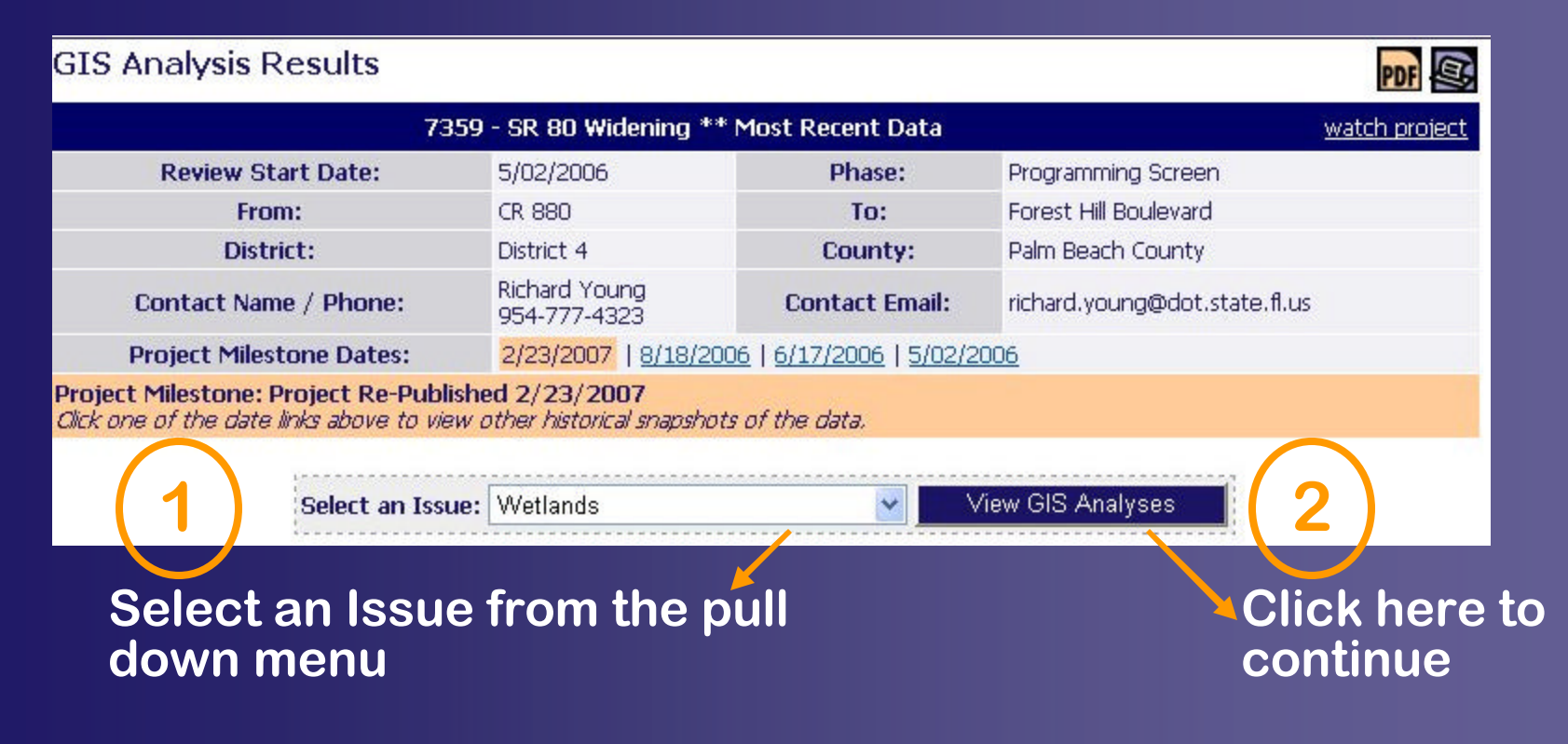

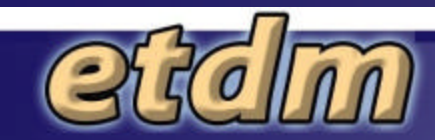

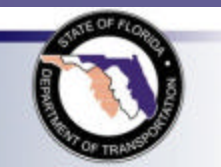

### GIS Analysis Results (continued)

#### Customize your report

# Click on the check boxes to choose the analyses and distances

# Click here to view results

|       | Select Different Issue GIS Analyses A   | ssociated with<br>Iternative(s): A | the <i>"Weth</i><br>Iternative # | ands" Issue<br>†1 | for          | Genera       | ate Report                 |
|-------|-----------------------------------------|------------------------------------|----------------------------------|-------------------|--------------|--------------|----------------------------|
| elect | Note: Buffer distances represent th     | e distance in f                    | eet of the                       | buffer from       | n the altern | ative featur | e                          |
| all   | Analysis Name                           | 🗌 100 ft.                          | 200 ft.                          | 500 ft.           | 🗌 1320 ft.   | 2640 ft.     | . 🗆 5280 <mark>.</mark> t. |
|       | FDEP Mitigation Banks                   | 🗌 100 ft.                          | 200 ft.                          | 🗋 500 ft          | Cho          |              | ov in the                  |
|       | FFWCC Priority Wetlands Habitat         | 🗌 100 ft.                          | 200 ft.                          | 500 ft            | Che          |              | ox in the                  |
|       | Johnson Seagrass Critical Habitat       | 🗌 100 ft.                          | 200 ft.                          | 500 ft            | COIUM        | in nea       | aer to use                 |
|       | List of Hydric Soils Classified by NRCS | 🗌 100 ft.                          | <b>200</b> ft.                   | 🗌 500 ft          | the          | aistan       | ce for all                 |
|       | List of Specific Soils - SSURGO         | 🗌 100 ft.                          | 200 ft.                          | 500 ft            |              | analy        | Ses                        |
|       | National Wetlands Inventory             | 🗌 100 ft.                          | 200 ft.                          | 🗌 500 ft.         | N/A          | N/A          | N/A                        |
|       | National Wetlands Inventory (Lines)     | 🗌 100 ft.                          | 200 rt.                          | 🗌 500 ft.         | N/A          | N/A          | □5280 ft.                  |
|       | U Wetlands 1995                         | 🗌 100 ft.                          | 200 ft.                          | □ 500 ft.         | N/A          | N/A          | □5280 ft.                  |
|       | 🔁 Wetlands 2000                         | 🗌 100 ft.                          | 200 ft                           | 🗌 500 ft.         | N/A          | N/A          | 🗖 5280 ft. 🥃               |

#### Select all distances for this analysis

#### Select one buffer for this analysis

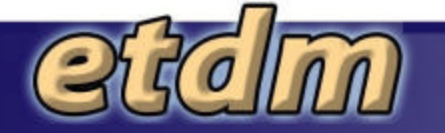

3

S

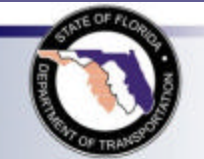

# GIS Analysis Results (continued)

#### View the Results

| Wetlands 2000<br>Wetlands subset of 2000 land use data. |                |          | <u>Metadata</u> |  |  |
|---------------------------------------------------------|----------------|----------|-----------------|--|--|
| Buffer Distance: 500 Ft. (1                             | 073.9 Acres)   |          |                 |  |  |
| Land Use Classification                                 | Acre           | es       | Percent         |  |  |
| MIXED SHRUBS                                            | 9.8963         |          |                 |  |  |
| WET PRAIRIES                                            | 0.0281         | 0        |                 |  |  |
| Analysis run on 4/28                                    | 9/2006         |          |                 |  |  |
| Buffer Distance: 5280 Ft. (1                            | 3297.69 Acres) | (        |                 |  |  |
| Land Use Classification                                 |                | Acres    | Percent         |  |  |
| CYPRESS                                                 |                | 1.7165   | 0.01            |  |  |
| CYPRESS - DOMES/HEADS                                   |                | 11.158   | 0.08            |  |  |
| CYPRESS - MIXED HARDWOODS                               |                | 2.1387   | 0.02            |  |  |
| EMERGENT AQUATIC VEGETATION                             |                | 33.0086  | 0.25            |  |  |
| FRESHWATER MARSHES - SAWGRASS                           |                | 173.8781 | 1.31            |  |  |
| FRESHWATER MARSHES / GRAMINOID PRAIRIE-MARSH            |                | 169.2209 | 1.27            |  |  |
| MIXED SHRUBS                                            |                | 371.8861 | 2.8             |  |  |
| MIXED WETLAND HARDWOODS                                 |                | 25.3331  | 0.19            |  |  |
| WET PINELANDS HYDRIC PINE                               |                | 2,7082   | 0.02            |  |  |
| WET PRAIRIES                                            |                | 25,9569  | 0.2             |  |  |
| WETLAND FORESTED MIXED                                  |                | 18.4649  | 0.14            |  |  |

Analysis run on 4/28/2006

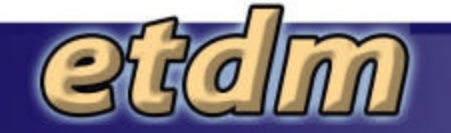

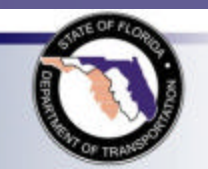

# Screening Summaries

| Screening Summaries                                                                                                    |                               |                |              |                    |                                 |                               |             |            |                      |                      |          |                      |                      |                  |                      |            |          |          | PD       |            | <u>e</u> ,           |
|----------------------------------------------------------------------------------------------------|-------------------------------|----------------|--------------|--------------------|---------------------------------|-------------------------------|-------------|------------|----------------------|----------------------|----------|----------------------|----------------------|------------------|----------------------|------------|----------|----------|----------|------------|----------------------|
| 73                                                                                                    | 159 - SR 80 Widening *        | * Most F       | Rec          | en                 | t Dai                           | ta                            |             |            |                      |                      |          |                      |                      |                  |                      |            | w        | atc      | hp       | roje       | e <u>ct</u>          |
| Review Start Date:                                                                                                    | 5/02/2006                     |                | Phase: Progr |                    |                                 |                               |             | ogra       | mn                   | ning                 | g S      | icre                 | en                   |                  |                      |            |          |          |          |            |                      |
| From:                                                                                                    | CR 880                        |                |              | T                  | o:                              |                               |             | For        | rest                 | Hil                  | I Bo     | oule                 | evar                 | d                |                      |            |          |          |          |            |                      |
| District:                                                                                                    | District 4                    |                | C            | ou                 | nty:                            |                               |             | Pal        | m E                  | Bear                 | ch       | Col                  | unt                  | y                |                      |            |          |          |          |            |                      |
| Contact Name / Phone:                                                                                                    | Richard Young<br>954-777-4323 | Contact Email: |              |                    |                                 | richard.young@dot.state.fl.us |             |            |                      |                      |          |                      |                      |                  |                      |            |          |          |          |            |                      |
| Project Milestone Dates:                                                                                                    | 2/23/2007   8/18/20           | 006            |              |                    |                                 |                               |             |            |                      |                      |          |                      |                      |                  |                      |            |          |          |          |            |                      |
| Click one of the date links above to vie<br>Legend:                                                                                      | w other historical snapsho    | nts of the     | da           | ta,                |                                 | N                             | Vatu        | ral        |                      |                      |          |                      | Cı                   | ultu             | ral                  |            | ол       | nm       | uni      | ty         |                      |
| N/A N/A / No Involvement<br>Enhanced<br>None<br>Minimal (after 12/5/2005)<br>Moderate<br>Substantial<br>Dispute Resolution (Programming) |                               |                | Air Quality  | Coastal and Marine | Contaminated Sites<br>Farmlands |                               | Floodplains | Navigation | Special Designations | Water Quality and Qu | Wetlands | Wildlife and Habitat | Historic and Archaeo | Recreation Areas | Section 4(f) Potenti | Aesthetics | Economic | Land Use | Mobility | Kelocation | Secondary and Cumula |
| <b>Alternative #1</b><br><i>Published: 2/23/2007 (reviewed from 5/2/20</i><br>From: M.P. 0.228 To: M.P. 8.964                            | 06 - 6/16/2006)               |                | 0            | 0                  | 3 N/                            | A                             | 2 0         | N/A        | 2                    | 3                    | 3        | 3                    | 3                    | 3                | 3                    | 2          | 1        | 2        | 1        | 0 1        | 3                    |

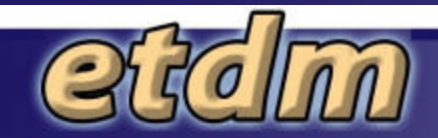

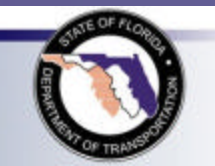

# Summary Report

#### Summary Report

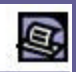

| 73                                                                           | 359 - SR 80 Widening **                          | Most Recent Data       | watch proje                   |  |  |  |  |  |  |
|------------------------------------------------------------------------------|--------------------------------------------------|------------------------|-------------------------------|--|--|--|--|--|--|
| Review Start Date:                                                           | 5/02/2006 Phase: Programming Screen              |                        |                               |  |  |  |  |  |  |
| From:                                                                        | CR 880                                           | To:                    | Forest Hill Boulevard         |  |  |  |  |  |  |
| District:                                                                    | District 4                                       | County:                | Palm Beach County             |  |  |  |  |  |  |
| Contact Name / Phone:                                                        | Richard Young<br>954-777-4323                    | Contact Email:         | richard.young@dot.state.fl.us |  |  |  |  |  |  |
| Project Milestone Dates:                                                     | 2/23/2007   8/18/20                              | 2/23/2007   8/18/2006  |                               |  |  |  |  |  |  |
| Project Milestone: Project Re-Pub<br>Click one of the date links above to vi | lished 2/23/2007<br>ew other historical snapshot | ts of the data.        |                               |  |  |  |  |  |  |
| Summary Report Options                                                       |                                                  |                        |                               |  |  |  |  |  |  |
|                                                                              | Screening Summary                                | Report Chart           |                               |  |  |  |  |  |  |
|                                                                              | Project Description Data                         |                        |                               |  |  |  |  |  |  |
|                                                                              | Purpose & Need Data                              |                        |                               |  |  |  |  |  |  |
|                                                                              |                                                  |                        |                               |  |  |  |  |  |  |
| V to include                                                                 | Agency Comments                                  | and Summary Degrees of | fEffect                       |  |  |  |  |  |  |
|                                                                              | General Project Con                              | nmitments              |                               |  |  |  |  |  |  |
| in report                                                                    | Required Permits an                              | d Technical Studies    | (2)                           |  |  |  |  |  |  |
|                                                                              | Class of Action                                  |                        |                               |  |  |  |  |  |  |
|                                                                              | Dispute Resolution /                             | Click here             |                               |  |  |  |  |  |  |
|                                                                              | Hardcopy Maps                                    | -                      | to continue                   |  |  |  |  |  |  |
|                                                                              | Gen                                              | erate Report           |                               |  |  |  |  |  |  |
| 7                                                                            |                                                  |                        | - OF 775                      |  |  |  |  |  |  |

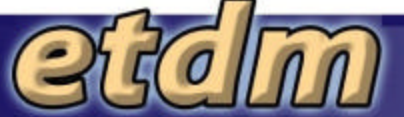

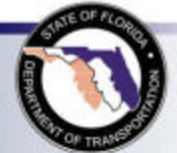

## Summary Report (continued)

#### Summary Report

| 7                                   | watch proje                   |                |                               |  |  |  |
|-------------------------------------|-------------------------------|----------------|-------------------------------|--|--|--|
| Review Start Date:                  | 5/02/2006                     | Phase:         | Programming Screen            |  |  |  |
| From:                               | CR 880                        | To:            | Forest Hill Boulevard         |  |  |  |
| District:                           | District 4                    | County:        | Palm Beach County             |  |  |  |
| Contact Name / Phone:               | Richard Young<br>954-777-4323 | Contact Email: | richard.young@dot.state.fl.us |  |  |  |
| Project Milestone Dates:            | 2/23/2007   8/18/20           | <u>)06</u>     |                               |  |  |  |
| Project Milestone: Project Re-Publi | shed 2/23/2007                |                |                               |  |  |  |

Click one of the date links above to view other historical snapshots of the data.

make changes

PDF

#### Summary Report Overview

- Screening Summary Report Chart
- Project Description Data
  - Project Description Summary
  - Summary of Public Comments
  - Community Desired Features
- Purpose & Need Data
- Alternative-Specific Data
  - Alternative #1
    - Description and Segments
    - Overview of ETAT Reviews
    - Agency Comments and Summary Degrees of Effect
      - Natural
      - Cultural
      - Community
      - Secondary and Cumulative

Deve environ Deveneration

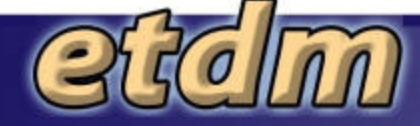

Click a link to jump to the section

**Scroll Bar** 

**Create PDF** 

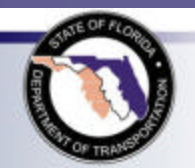

### ETDM Maps Menu

Hard Copy Maps

**Interactive Mapper** 

#### View an interactive map or project map files

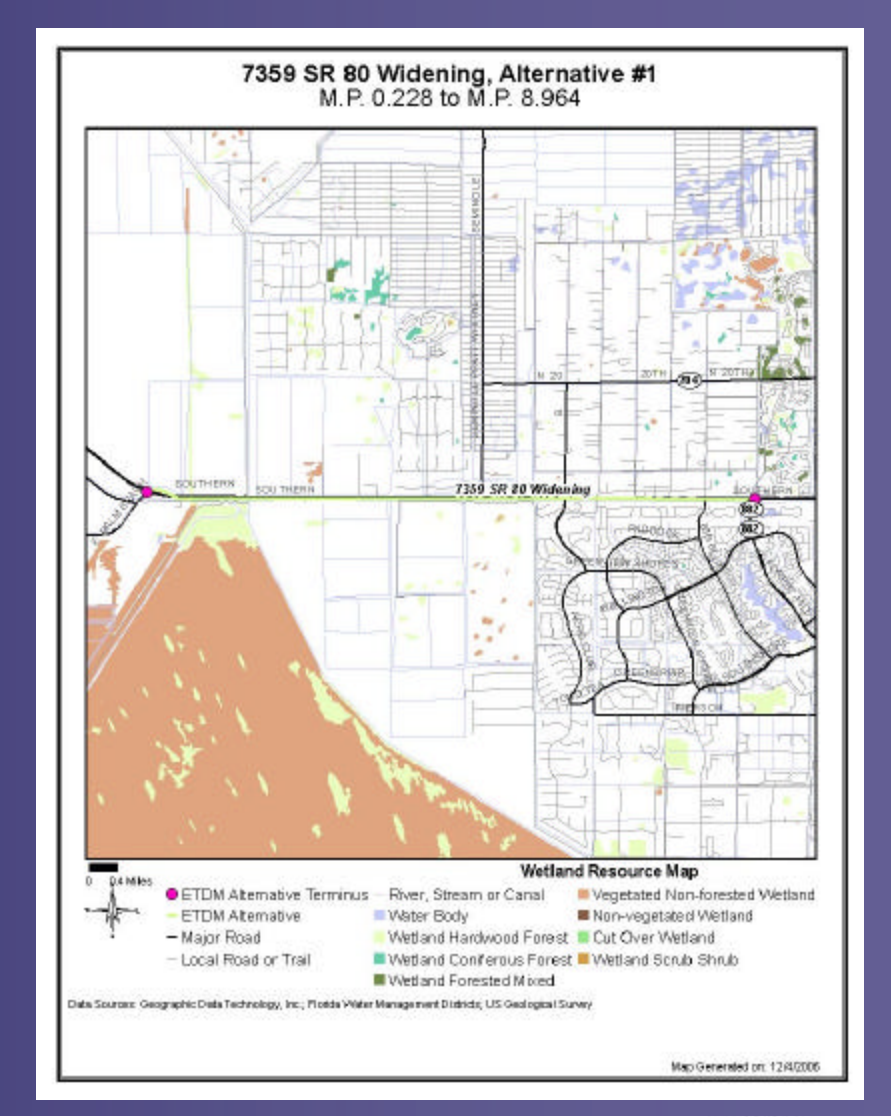

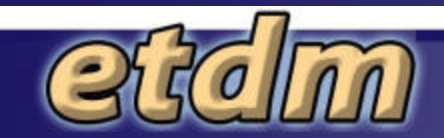

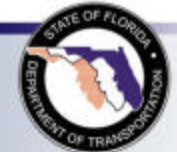

# **Interactive Mapper**

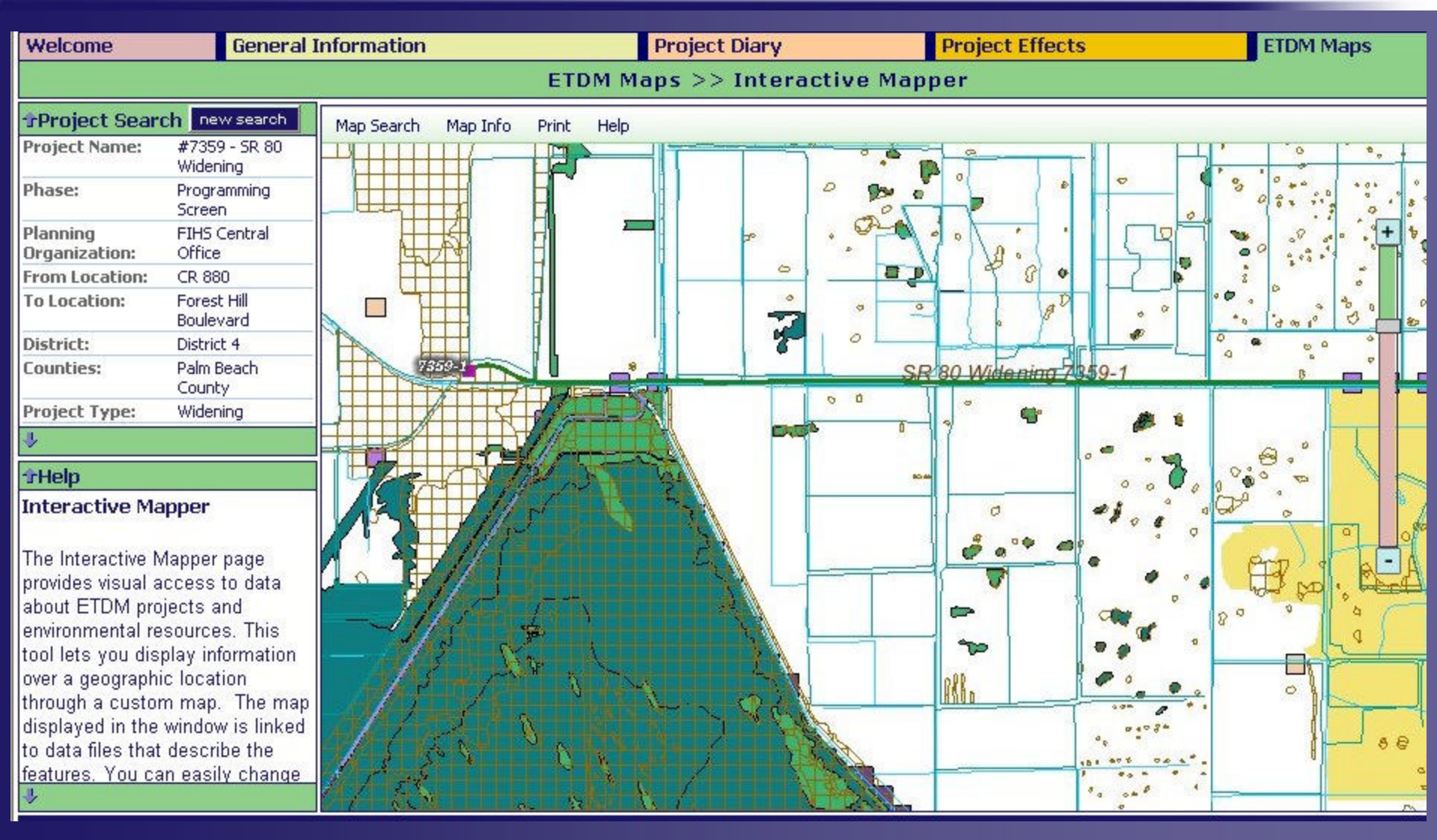

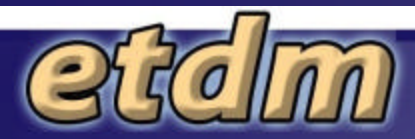

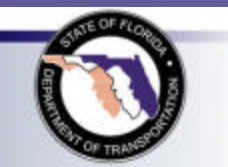

### Need Help?

### Contact the ETDM Help Desk

pubhelp@fla-etat.org (850)414-5334

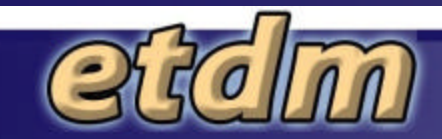

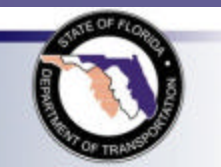